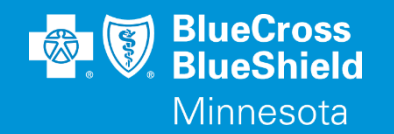

# BLUERIDE

Availity Essentials Manage My Organization www.availity.com/essentials

Confidential and proprietary.

Blue Cross<sup>®</sup> and Blue Shield<sup>®</sup> of Minnesota and Blue Plus<sup>®</sup> are nonprofit independent licensees of the Blue Cross and Blue Shield Association.

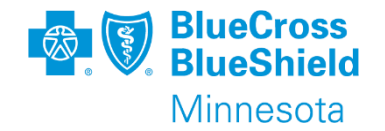

### Manage My Organization

- The Manage My Organization application enables users to set up providers in their organization frequently used in transactions such as Eligibility & Benefits, Claim Status, and more.
- The providers you set up in the Manage My Organization application are listed in the **Select a Provider** fields that display on various application pages.
- All data is viewable by all users but only an Administrator or Administrator Assistant can add, change or delete information.

\*\*YOU WILL NEED TO COMPLETE REGISTRATION PRIOR TO ACCESSING THIS INFORMATION. IF YOU HAVE NOT FINISHED THE REGISTRATION PROCESS, COMPLETE THAT FIRST, THEN RETURN TO THIS DOCUMENT

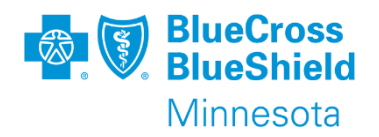

### MANAGE MY ORGANIZATION

To add an NPI or UMPI, you will be required to enter your provider identifier in the Manage My Organization application. To open choose "Manage My Organization", go to your account drop down menu, in the upper right corner or from the home page "My Account Dashboard".

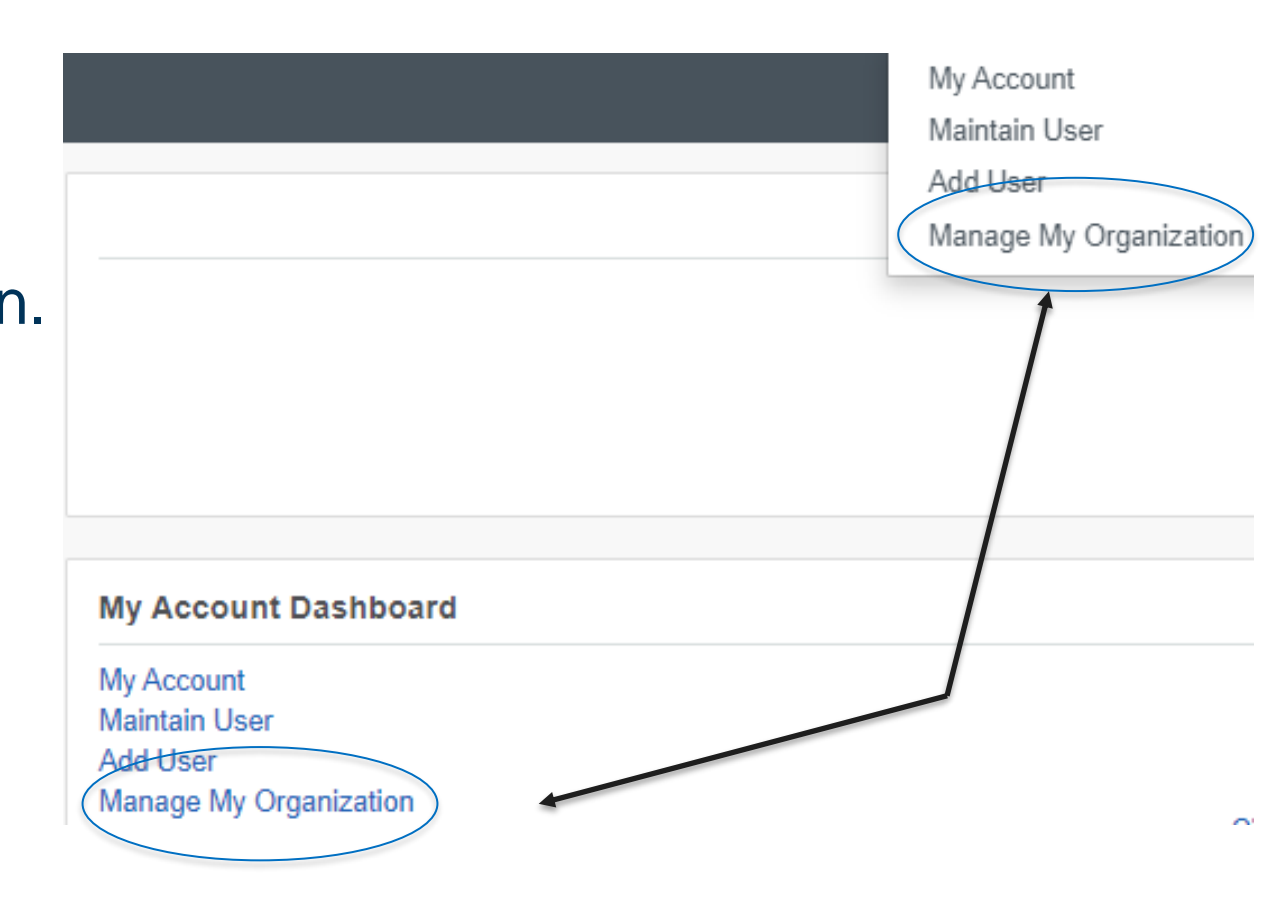

### **MANAGE MY ORGANIZATION**, CONTINUED

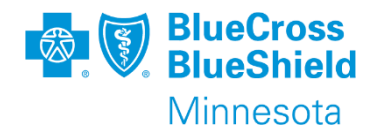

Choose the organization you want to add provider information, then click on the "Add Provider" button on the right side.

|                | Organizations                                 |                     | Provider   | Test Org Customer ID] | 23456 🕝 Edit     |                         |        |
|----------------|-----------------------------------------------|---------------------|------------|-----------------------|------------------|-------------------------|--------|
|                | Dovistor an Organization <del>v</del>         | View Roles          | ' in Iden  | tifiers               |                  |                         |        |
|                | Org Name V Search Q                           | Tax ID<br>098765432 | NPI<br>N/A | <b>Regions</b><br>MN  | Primary Taxonomy | Primary Service Address |        |
| ave<br>Ian     | Newest to oldest ↓≟ ◄                         |                     |            |                       |                  | Expand All              |        |
| ation,<br>from | Active 17 Pending Rejected                    | Providers           |            |                       |                  | Add Provider(s)         | ADD Bu |
|                | Customer ID Tax ID NPI                        |                     |            |                       |                  |                         |        |
|                | Provider Test Org                             |                     |            |                       |                  |                         |        |
|                | Customer ID Tax ID NPI   123456 098765432 N/A |                     |            |                       |                  |                         |        |

### MANAGE MY ORGANIZATION, NPI ENTRY

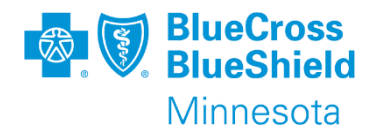

Enter the Tax ID, choose type (EIN or SSN), and National Provider ID (NPI)

- Click on "Find Provider" button
- The National Plan and Provider Enumeration System (NPPES) is accessed to verify the NPI entered

See Page 10 for steps to enter an UMPI

| Add Provider                                          |       |                                                         | ×                     |
|-------------------------------------------------------|-------|---------------------------------------------------------|-----------------------|
| LET'S FIND YOUR PROVIDER                              |       |                                                         |                       |
| Tax ID                                                | Туре  | National Provider ID (NPI)                              |                       |
| Enter Tax ID                                          | EIN V | Enter NPI                                               |                       |
| □ This is an atypical provider and does not provide h | EIN   | under HIPAA regulations. (Examples include: taxi servic | es, respite services, |
| nome and vehicle modifications for those with disa    | SSN   |                                                         |                       |

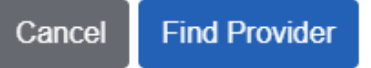

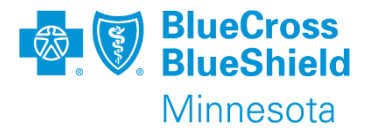

If a match is found on the NPI entered, information is populated from NPPES

- Edit information, as needed
- Click the "Next" button to continue

NPI

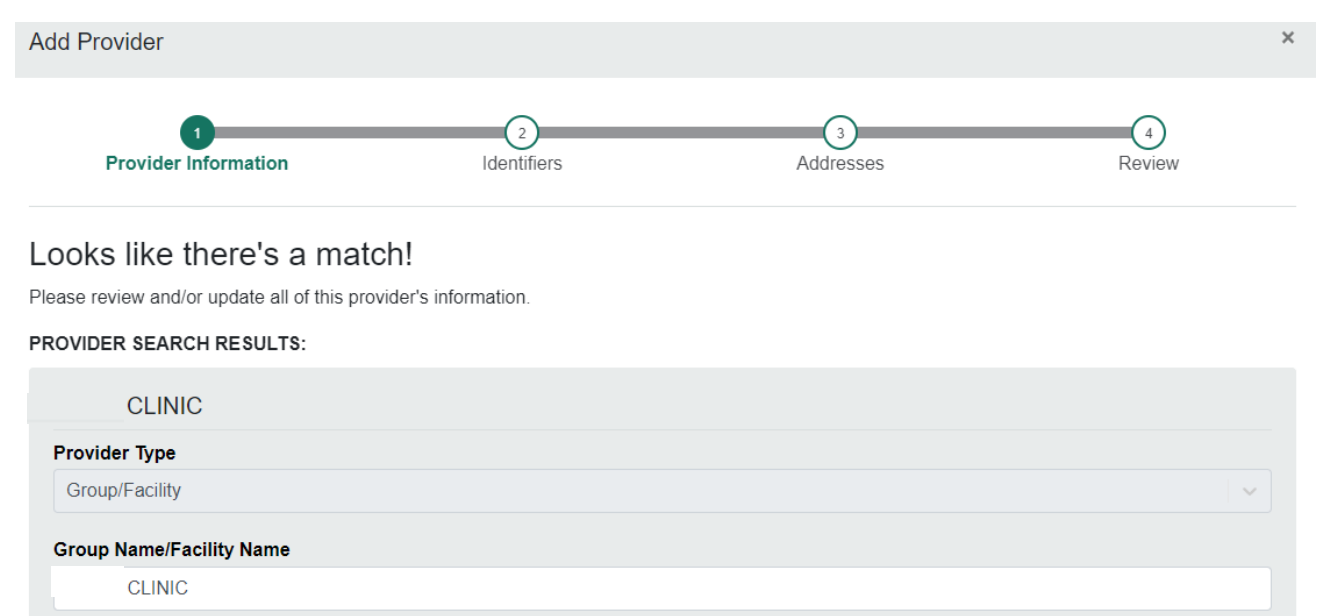

#### Primary Specialty/Taxonomy

261QM1300X Ambulatory Health Care Facilities|Clinic/Center|Multi-Specialty

 $\sim$ 

Next

Back

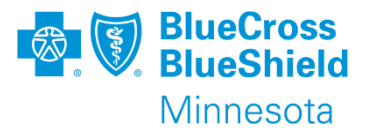

#### Click the "Next" button to continue

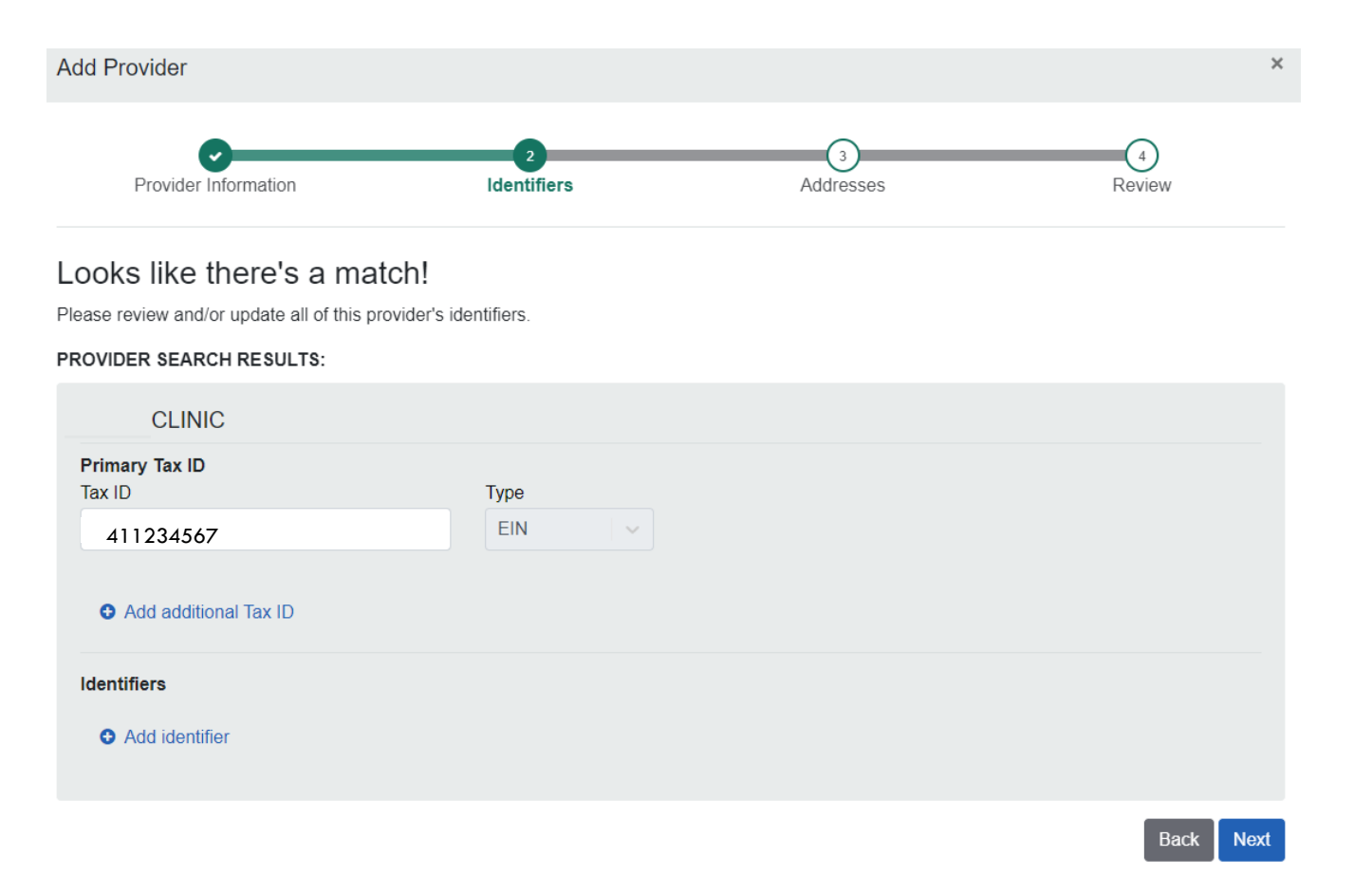

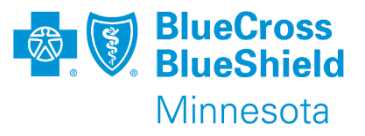

Click the "Next" button to continue or edit to update or add an address

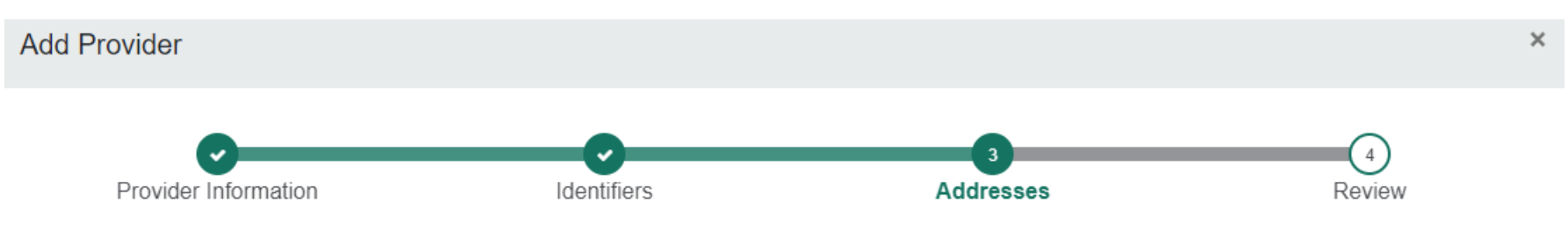

#### Looks like there's a match!

Please add all of the address and service location information for this provider.

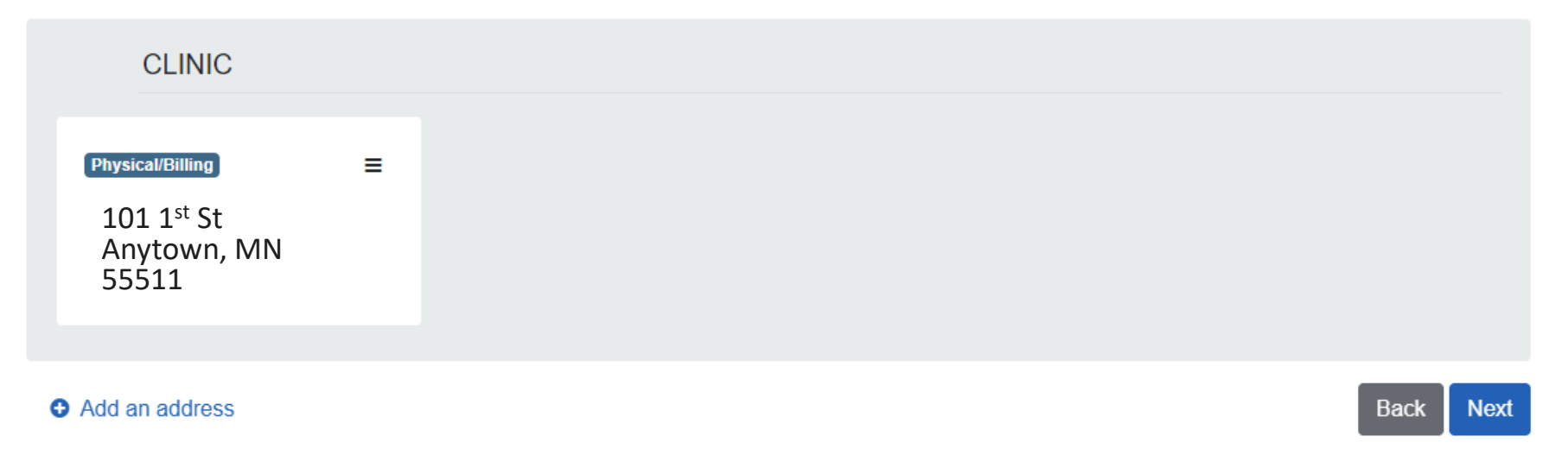

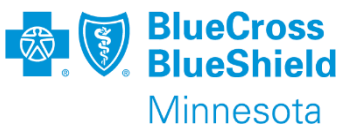

This is the last step to complete the process.

- Review information presented
- Edit information, as necessary
- Answer the question
- Check the certify box
- Click the "Submit" button to complete

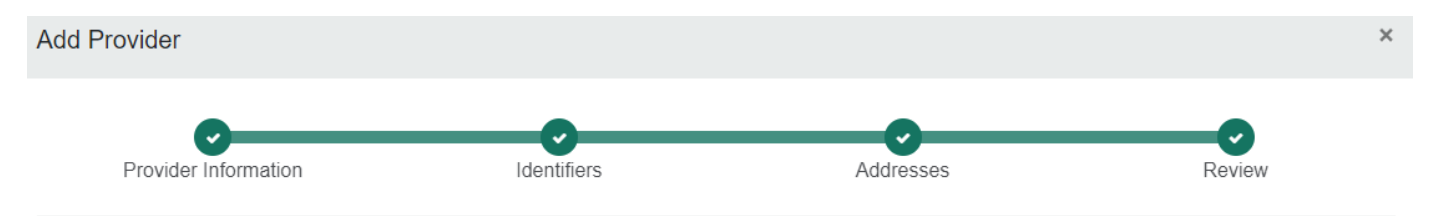

#### Looks like there's a match!

Review all of the information provided below and ensure that everything is correct

What is the provider's relationship to your organization? (Select one)

- This provider is a part of my organization
- This is a third-party not directly affiliated with my organization (example: referred-to provider)

□ I certify that this provider's information and relationship to my organization information is correct

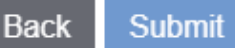

### MANAGE MY ORGANIZATION, UMPI ENTRY

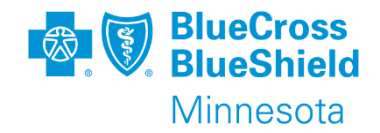

Enter the Tax ID, choose type (EIN or SSN) and check the box to indicate this is an atypical provider.

Click on "Find Provider" button

| Add Provider                                        |      | ×                                                                            |
|-----------------------------------------------------|------|------------------------------------------------------------------------------|
| LET'S FIND YOUR PROVIDER                            |      |                                                                              |
| Tax ID                                              | Туре |                                                                              |
| Enter Tax ID                                        | EIN  |                                                                              |
| This is an atypical provider and does not provide h | EIN  | under HIPAA regulations. (Examples include: taxi services, respite services, |
| hor e and vehicle modifications for those with disa | SSN  |                                                                              |

Do you need to add many providers to this organization? Upload up to 500 at once via a spreadsheet upload.

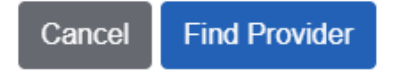

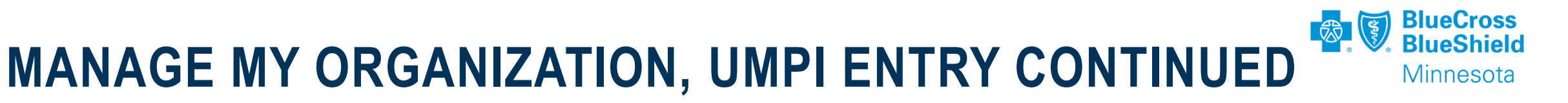

Select a Provider Type

- Individual
- Group/Facility

| Add Provider         |             |           | ×      |
|----------------------|-------------|-----------|--------|
| 1                    | 2           | 3         | 4      |
| Provider Information | Identifiers | Addresses | Review |

| Select                    | ~     |
|---------------------------|-------|
| Individual                |       |
| Group/Facility            |       |
| rimary Specialty/Taxonomy |       |
| Select                    | ~     |
| Select                    |       |
|                           |       |
|                           | Deale |

Please review and/or update all of this provider's information.

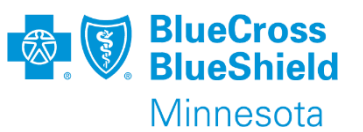

- For Individual, enter Provider First, Middle and Last Name fields
- For Group/Facility, enter Name of Group/Facility
- Choose Primary Specialty/Taxonomy from drop down list
- Click "Next" button to continue

| Provider First Name        | Provider Middle Name | Provider Last Name |  |
|----------------------------|----------------------|--------------------|--|
|                            |                      |                    |  |
|                            |                      |                    |  |
| Primary Specialty/Taxonomy |                      |                    |  |

| Group/Facility             |  |
|----------------------------|--|
| Group Name/Facility Name   |  |
|                            |  |
| Primary Specialty/Taxonomy |  |
|                            |  |

Next

Back

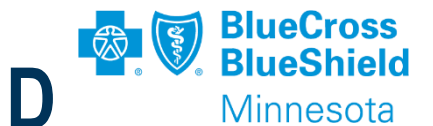

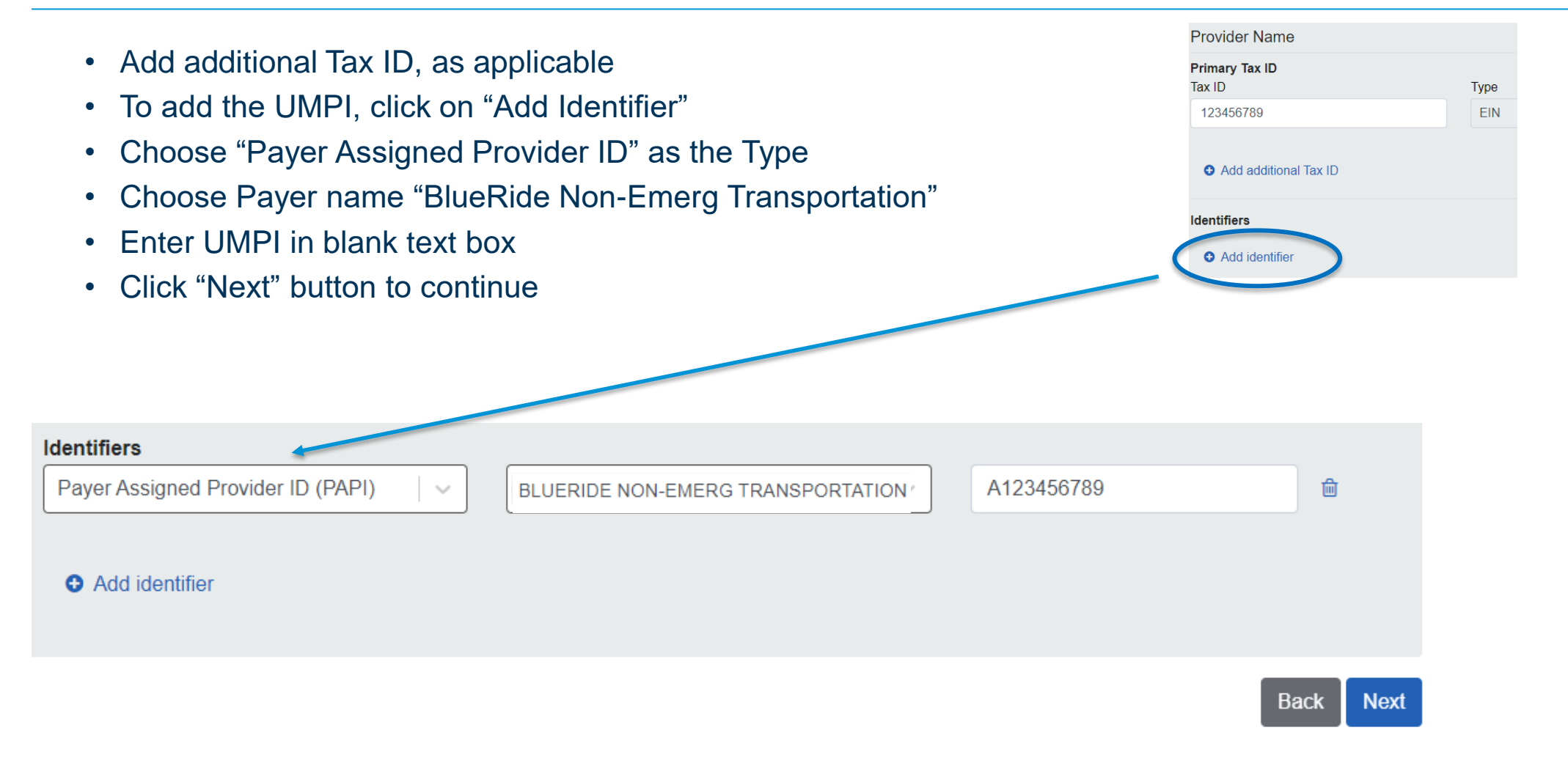

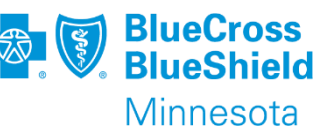

- Add Provider address information.
- Click on "Add an address"
- Address type is defaulted to Physical and Billing Address. Change, as needed.
- Enter address and phone information
- Click "Add Address" button to save
- After all address have been added, click "Next" button to continue

| Provider Information                   | Identifiers                             | Addresses                      | Review          |
|----------------------------------------|-----------------------------------------|--------------------------------|-----------------|
| ooks like there's a mate               | ch!                                     |                                |                 |
| ase add all of the address and service | location information for this provider. |                                |                 |
| Provider Name                          |                                         |                                |                 |
|                                        | Added addresses will appear here.       | Add an address to get started. |                 |
| D ADDRESS:                             |                                         |                                |                 |
| Address Type                           |                                         |                                |                 |
| Physical and Billing Address           |                                         |                                |                 |
| Street Address                         |                                         |                                |                 |
| 101 1st St                             |                                         |                                |                 |
|                                        |                                         |                                |                 |
| City                                   | State                                   |                                | P / Postal Code |
| anytown                                | With With 1950                          |                                | 55511           |
| Phone Number                           |                                         |                                |                 |
| (651) 612-1234                         |                                         |                                |                 |

Next

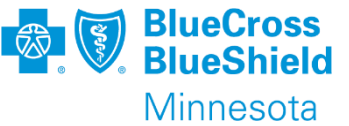

This is the last step to complete the process.

- Review information presented
- Edit information, as necessary
- Answer the question
- Check the certify box
- Click the "Submit" button to complete

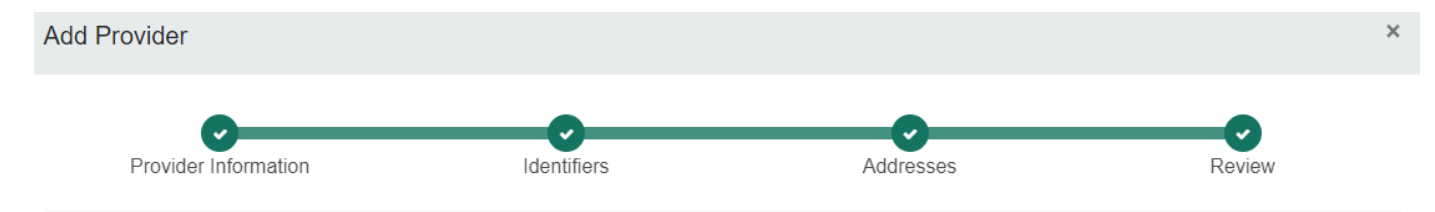

#### Looks like there's a match!

Review all of the information provided below and ensure that everything is correct

What is the provider's relationship to your organization? (Select one)

- This provider is a part of my organization
- O This is a third-party not directly affiliated with my organization (example: referred-to provider)

 $\Box$  I certify that this provider's information and relationship to my organization information is correct

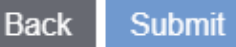

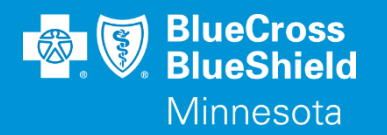

### **THANK YOU**

For technical support contact Availity 1-800-282-4548 or 1-800-AVAILITY. Or select **Help & Training | Availity Support** for additional Availity assistance.